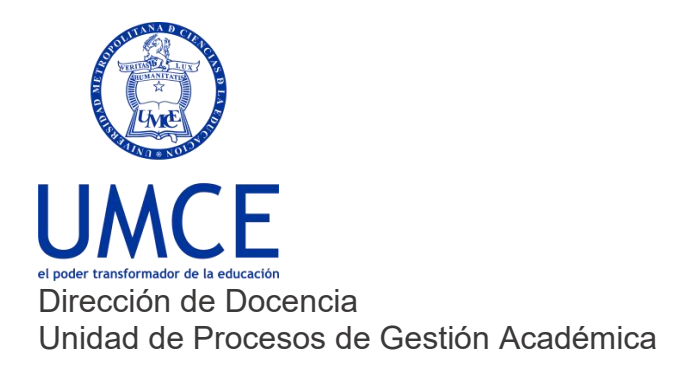

## ¿Cómo modificar ponderaciones y evaluaciones?

## > Pasos a seguir

1. Lo primero es determinar cuántas y cuáles evaluaciones se realizarán, si por ejemplo quieres dejar solo tres evaluaciones, tendrías que eliminar una de las evaluaciones, desde el **botón borrar**.

| Boletines                         |                                                                          |                                                                                  |  |  |  |  |  |  |  |  |
|-----------------------------------|--------------------------------------------------------------------------|----------------------------------------------------------------------------------|--|--|--|--|--|--|--|--|
| CRM Equipo de Saporte Inscripción | 📑 😵 🤞 🦷 🖉 🎽 💿 🐁                                                          | -1 🛷 💬 🔟 😣 🖼 😣 🧔                                                                 |  |  |  |  |  |  |  |  |
| Catálogo de Cursos                | Acta Administrar Apuntes Asistencias Blog Calendario Clase Virbal Correo | Enlaces Estadísticas Foro Galeria Historial Horario Integrantes Materiales Notas |  |  |  |  |  |  |  |  |
| Inscripción Académica             | 🐌 🚺 🖉 🗹                                                                  |                                                                                  |  |  |  |  |  |  |  |  |
| Mantenedor                        | Presertación Tanas Tests Votaciones                                      |                                                                                  |  |  |  |  |  |  |  |  |
| Segundo Semestre 2019             | Notos * Evaluaciones                                                     |                                                                                  |  |  |  |  |  |  |  |  |
| Taller Ucampus 1                  | Evaluaciones Resumen                                                     |                                                                                  |  |  |  |  |  |  |  |  |
| Taller Ucampus 1<br>P5002-2       | Annonse Fundhiación                                                      |                                                                                  |  |  |  |  |  |  |  |  |
| Taller de Prueba Centro Acom      | Адеда сманасни                                                           | $\sim$                                                                           |  |  |  |  |  |  |  |  |
| Curso de prueba<br>PB001-1        | N° Evaluación                                                            | Publicada Opciones                                                               |  |  |  |  |  |  |  |  |
| grupos profesores                 | 1 Bitácora de Fichas Metodológicas                                       | Borrar*                                                                          |  |  |  |  |  |  |  |  |
|                                   | 2 Corrección Trabajo Escrito Metodología                                 | Borrar*                                                                          |  |  |  |  |  |  |  |  |
| Comunidades                       | 3 Trabajo Escrito Metodología                                            | Borrar*                                                                          |  |  |  |  |  |  |  |  |
| Mechones UMCE                     | 4 Video Metodologia                                                      | Borrar*                                                                          |  |  |  |  |  |  |  |  |
| ✤ Docentes Umce                   | Notas para el Acta                                                       |                                                                                  |  |  |  |  |  |  |  |  |
| * 2019                            | 5 Nota Examen                                                            | Protegida por ser parte de la fórmula del Acta                                   |  |  |  |  |  |  |  |  |
| 2019 comunidad para pruebas       | 6 Nota Presentación Calculada                                            | Protegida por ser parte de la fórmula del Acta                                   |  |  |  |  |  |  |  |  |
| Servicios Generales 🔹             |                                                                          |                                                                                  |  |  |  |  |  |  |  |  |
| Afiches                           |                                                                          |                                                                                  |  |  |  |  |  |  |  |  |
| Avisos y Noticias                 |                                                                          |                                                                                  |  |  |  |  |  |  |  |  |

 Si quieres agregar evaluaciones debes pinchar el botón azul "agregar Evaluaciones" y poner el nombre (acá todavía no van los porcentajes). Y repetir este proceso con cada nueva evaluación.

| Boletines                         |                               |             |            |             |          |            |               |        |         |              |        |               |                |              |             |            |       |   |
|-----------------------------------|-------------------------------|-------------|------------|-------------|----------|------------|---------------|--------|---------|--------------|--------|---------------|----------------|--------------|-------------|------------|-------|---|
| CRM Equipo de Soporte Inscripción | Ľ                             | 82          | -          | 1           | B        |            | 0             |        | 4       | ~            |        | 8             | 9              |              | 83          |            | 2     |   |
| Catálogo de Cursos                | Acta                          | Administrar | Apuntes    | Asistencias | Blog     | Calendario | Clase Virtual | Correo | Enlaces | Estadísticas | Foro   | Galeria       | Historial      | Horario      | integrantes | Materiales | Notas | 1 |
| Inscripción Académica             | 3                             |             | Q          | 1           |          |            |               |        |         |              |        |               |                |              |             |            |       |   |
| Mantenedor                        | Presentación                  | -           | Tests      | Votaciones  |          |            |               |        |         |              |        |               |                |              |             |            |       |   |
| Segundo Semestre 2019             | Noto                          | So Evalu    | aciones    |             |          |            |               |        |         |              |        |               |                |              |             |            |       |   |
| Taller Ucampus 1                  | Eval                          | saciones    | Resu       | men         |          |            |               |        |         |              |        |               |                |              |             |            |       |   |
| Taller Ucampus 1                  | Arr                           | ener Evelu  | ación      |             |          |            |               |        |         |              |        |               |                |              |             |            |       |   |
| Taller de Prueba Centro Acom      | Age                           | egai Evalu  | action     |             |          |            |               |        |         |              |        |               |                |              |             |            |       |   |
| Curso de prueba<br>PB001-1        | N°                            | Evaluaci    | ón         |             |          |            |               |        | P       | ublicada     | Opcid  | nes           |                |              |             |            |       | _ |
| grupos profesores                 | 1                             | Bitácora    | de Fichas  | Metodológi  | as       |            |               |        |         |              | Borra  | *             |                |              |             |            |       |   |
|                                   | 2                             | Correcció   | ón Trabajo | Escrito Met | odología |            |               |        |         |              | Borra  | *             |                |              |             |            |       |   |
| Comunidades                       | 3 Trabajo Escrito Metodología |             |            |             |          |            |               |        |         | Borrar*      |        |               |                |              |             |            |       |   |
| Mechanes UMCE                     | 4 Video Metodología           |             |            |             |          |            |               |        | Borrar* |              |        |               |                |              |             |            |       |   |
| Docentes Umce                     | Notas                         | para el Act | а          |             |          |            |               |        |         |              |        |               |                |              |             |            |       |   |
| <sup>2019</sup>                   | 5                             | Nota Exa    | men        |             |          |            |               |        |         |              | Proteg | ida por ser p | parte de la fé | ivmula del A | cta         |            |       |   |
| 2019 comunidad para pruebas       | 6                             | Nota Pres   | sentación  | Calculada   |          |            |               |        |         |              | Proteg | ida por ser ( | oarte de la K  | ivmula del A | cta         |            |       |   |
| Servicios Generales •             |                               |             |            |             |          |            |               |        |         |              |        |               |                |              |             |            |       |   |
| Afiches                           |                               |             |            |             |          |            |               |        |         |              |        |               |                |              |             |            |       |   |
| Avisos y Noticias                 |                               |             |            |             |          |            |               |        |         |              |        |               |                |              |             |            |       |   |

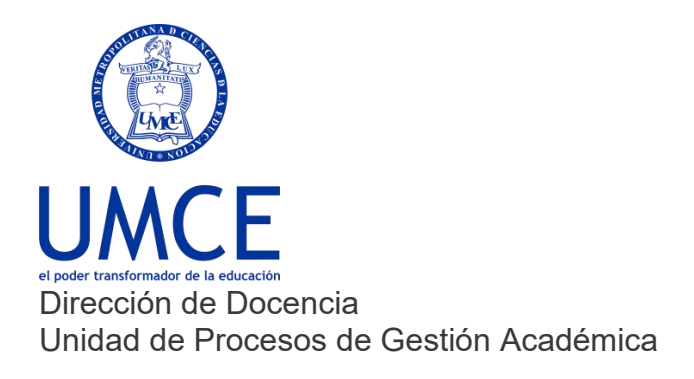

3. Luego que tengas las 3 evaluaciones finales o más dependiendo de cada caso, pinchar donde dice **"Nota de Presentación"** esta contiene la fórmula, luego ir a la pestaña editar.

| ← → C                                                                                                    | l/umce/2022/2/CPBT7119/1/notas/                           |                         |                        | G 🖻 🖈 🗯 🖬 🌒                                                                                                    |
|----------------------------------------------------------------------------------------------------|-----------------------------------------------------------|-------------------------|------------------------|----------------------------------------------------------------------------------------------------|
| I@UMCE                                                                                                    |                                                           | Buscar Q                | Christian Butler Tobar | 🔀 Contacto 🛛 🕱 Salir                                                                                                    |
| Comunidad Evaluación Nacl  Comunidad Profesionales de  Comunidad Profesionales de | CUISING CE Prueba II<br>CUITIES-1 - Segundo Sensetor 2022 | Corres Editors Editoria | Poo Gelere Heider      | La contracto V and Carterio Contracto Contract |
| Mechones UMCE                                                                                                    | Notas » Nota Presentación                                 |                         |                        |                                                                                                    |

| Evaluaciones Resumen                                                                                      |                                                                                                    |  |  |  |  |  |  |
|----------------------------------------------------------------------------------------------------|----------------------------------------------------------------------------------------------------|--|--|--|--|--|--|
|                                                                                                    | Evaluaciones Resumen                                                                                                    |  |  |  |  |  |  |
| Nota Presentación <i>Calculada</i>                                                                        |                                                                                                    |  |  |  |  |  |  |
| lotas partel Act                                                                                          |                                                                                                    |  |  |  |  |  |  |
| Notas Editar                                                                                              |                                                                                                    |  |  |  |  |  |  |
| Escala 10-70                                                                                              |                                                                                                    |  |  |  |  |  |  |
| Formula rabajo_escrito_metodologia*0.2+video_metodologia*0.3+correccion_trabajo_escrito_metodologia*      | 0.2+bitacora_de_lichas_metodologicas*0.3                                                                                                    |  |  |  |  |  |  |
| N° Alumno                                                                                                 | Prom.                                                                                                    |  |  |  |  |  |  |
| Acuita Olivares, Constanza Stefania<br>1 6810 246.410.346.810.247.010.3                                   | 6.7                                                                                                    |  |  |  |  |  |  |
| 2 US Astorga Podriguez, Hugo Daniel<br>1905/974-6<br>4 0° 2+6 7° 0.3+6.4*0.2+7.0*0.3                      | 6.4                                                                                                    |  |  |  |  |  |  |
| 3         Avita Saavedra, Valentina Belen<br>1982/9127*           5         2°0 2+6 8°0 3+6 5*0.2+7 0*0.3 | 6.7                                                                                                    |  |  |  |  |  |  |
| 4 6 1902532724 10033                                                                                      | 6.6                                                                                                    |  |  |  |  |  |  |
|                                                                                                    | Notas         Editar           Escala         10 - 7.0           Formula         Indujo_excito_metodologia*0.2+video_metodologia*0.3+correccion_tratujo_excito_metodologia*           Nº         Atumno           1         So Acufico José 20.2+7.0*0.3           2         So Astorga Rodriguez, Hugo Daniel<br>4.0*02+6.7*0.3+6.4*0.2+7.0*0.3           3         So Astorga Rodriguez, Hugo Daniel<br>4.0*02+6.7*0.3+6.4*0.2+7.0*0.3           4         So 22+6.5*0.3+6.5*0.2+7.0*0.3 |  |  |  |  |  |  |

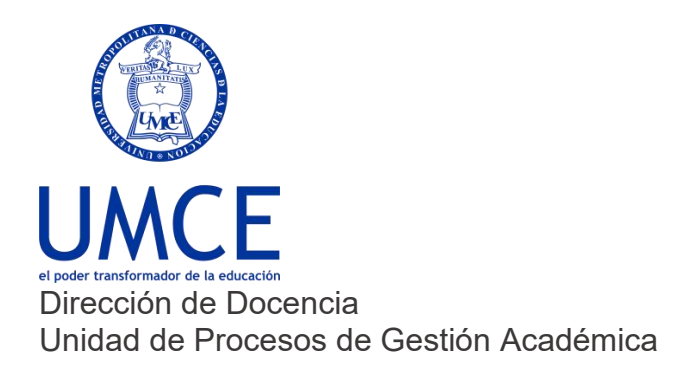

4. **En editar**. habrá un cuadro grande que dice fórmula, sugiero borrar lo que hay en este espacio e incorporar la nueva fórmula.

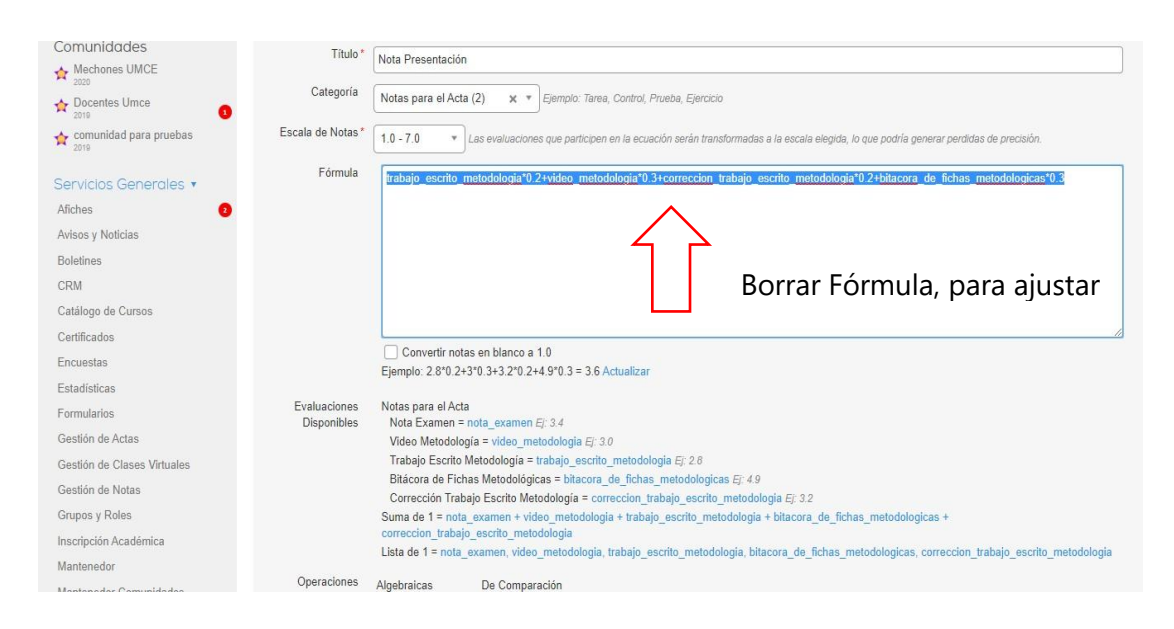

 Para hacer de nuevo la fórmula. debe seleccionar las evaluaciones (Evaluaciones disponibles), y multiplicarla (con asterisco \*) por el porcentaje respectivo (ej. 30%=0.3).

| Comunidades                 | Título *          | Nota Presentación                                                                                                    |
|-----------------------------|-------------------|----------------------------------------------------------------------------------------------------|
| Mechones UMCE               |                   |                                                                                                    |
| Docentes Umce               | Categoria         | Notas para el Acta (2) x * Ejemplo: Tarea, Control, Prueba, Ejercicio                                                                                                 |
| comunidad para pruebas      | Escala de Notas * | 1.0 - 7.0 * Las evaluaciones que participen en la ecuación serán transformadas a la escala elegida, lo que podría generar perdidas de precisión.                      |
| Servicios Generales 🔹       | Fórmula           | trabajo_escrito_metodologia10.24video_metodologia10.34correccion_trabajo_escrito_metodologia10.24bita.cora_de_fichas_metodologicas10.3                                |
| Afiches (2)                 |                   |                                                                                                    |
| Avisos y Noticias           |                   |                                                                                                    |
| Boletines                   |                   |                                                                                                    |
| CRM                         |                   |                                                                                                    |
| Catálogo de Cursos          |                   |                                                                                                    |
| Certificados                |                   |                                                                                                    |
| Encuestas                   | J L               | Convertir notas en blanco a 1.0<br>Fiample: 2.870 2430 343.270 244.970 3 = 3.6 Actualizar                                                                             |
| Estadísticas                |                   | Eponylos do data distrita da a consciencie                                                                                                    |
| Formularios                 | Evaluaciones      | Notas para el Acta                                                                                                    |
| Gestión de Actas            | Disponibles       | Video Metodologia = video_metodologia Ej: 3.0                                                                                                    |
| Gestión de Clases Virtuales |                   | Trabajo Escrito Metodologia = trabajo_escrito_metodologia Ej: 2.8 Hacer click en cada evaluación para que                                                             |
| Gestión de Notas            |                   | Bitácora de Fichas Metodológicas = bitacora de fichas metodológicas E: 4.9<br>Corrección Trabaia Encrita Metodologica = correccion trabaia portia metodológica E: 4.9 |
| Grupos y Roles              |                   | Suma de 1 = nota_examen + video_metodologia + trabajo_escrito_metodologia + bitacora_de_fichas_metodologicas +.                                                       |
| Inscripción Académica       |                   | correccion_trabajo_escrito_metodologia                                                                                                    |
| Mantenedor                  |                   | Lista de 1 = nota_examen, video_metodologia, trabajo_escrito_metodologia, bitacora_de_fichas_metodologicas, correccion_trabajo_escrito_metodologia                    |
| Mantanadar Camunidadaa      | Operaciones       | Algebraicas De Comparación                                                                                                    |

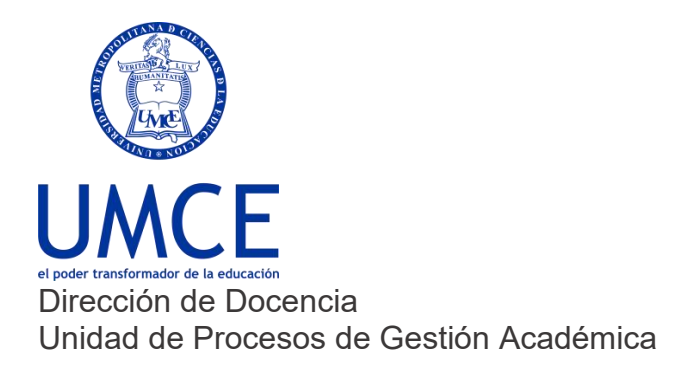

## 6. Finalmente, guardar

| Docentes Umce                                                                                 | Funciones     | PROMEDIO() PROMEDIO(1.0, 2.0) = 1.5<br>MEJOR() MEJOR(1.0, 2.0) = 2.0                                                                                                    |
|-----------------------------------------------------------------------------------------------|---------------|----------------------------------------------------------------------------------------------------|
| Servicios Generales<br>Afiches<br>Avisos y Noticias<br>Boletines<br>CRM<br>Catálogo de Cursos | Ţ             | MEJORX()       MEJORX(12, 20) = 1.0         MEJORX()       Suma de las X mejores notas, donde X es el primer parámetro de la función. MEJORX(2, 1.0, 5.0, 2.0) = 5.0 + 2.0 = 7         PEOR()       PEORX()         Si()       Si()         Si()       Si()         Si()       Condicion_logica, valor_en_caso_de_verdadero, valor_en_caso_de_falso ).         Si()       Si()         Si()       Condicion_1, condicion_2,, condicion_n ) = VERDADERO si se cumplen todas las condiciones.         O()       O( condicion_1, condicion_2,, condicion_n ) = VERDADERO si se cumple al menos una de las condiciones.         REDONDEAR()       REDONDEAR() nota, precisión ) |
| Certificados<br>Competencias<br>Curriculum Académico<br>Encuestas                             | Guardar Borra | Protegida por ser parte de la fórmula del Acta                                                                                                    |

**Importante:** Recuerda que las modificaciones de ponderaciones y evaluaciones se encuentra regulado por la Resolución Exenta n° 02329 de 16 de julio de 2002, que aprueba Reglamento General de Estudio de la UMCE.

## > Debes saber que:

• En caso de dudas o consultas puedes comunicarte con <u>ayuda.ucampus@umce.cl</u>